# IP Remote User Guide

Copyright 2018-2019 Sony Home Entertainment & Sound Products Inc.

### **Table of Contents**

| Introduction                                                                                   | 3  |
|------------------------------------------------------------------------------------------------|----|
| 1. Overview                                                                                    | 4  |
| 2. Required Environment                                                                        | 5  |
| 3. Preparation                                                                                 | 6  |
| 4. Screen Components                                                                           | 8  |
| 4.1. No Device Selected Screen/Remote Screen                                                   | 8  |
| 4.2. Menu Screen (Side Menu)                                                                   | 10 |
| 4.3. Remote Screen - TV (BRAVIA)                                                               | 12 |
| 4.4. Remote Screen - PJ (ADCP)                                                                 | 14 |
| 4.5. Remote Screen - PJ (PJ Talk)                                                              | 18 |
| 4.6. Remote Screen - Group: TV (BRAVIA) Only                                                   | 22 |
| 4.7. Remote Screen - Group: PJ (ADCP) Only                                                     | 24 |
| 4.8. Remote Screen - Group: PJ (PJ Talk) Only                                                  | 26 |
| 4.9. Remote Screen - Group: TV (BRAVIA) & PJ (ADCP)                                            | 28 |
| 4.10. Remote Screen - Group: TV (BRAVIA) & PJ (PJ Talk)                                        | 29 |
| 4.11. Remote Screen - Group: PJ (ADCP) & PJ (PJ Talk)                                          | 30 |
| 4.12. Remote Screen - Group: TV (BRAVIA) & PJ (ADCP) & PJ (PJ Talk)                            | 32 |
| 5. How to Use                                                                                  | 33 |
| 5.1. Launch the IP Remote App                                                                  | 33 |
| 5.2. Display the Menu Screen (Side Menu)                                                       | 34 |
| 5.3. Add a New Operating Device (BRAVIA/Projector)                                             | 35 |
| 5.4. Delete a Registered Device (BRAVIA/Projector)                                             | 36 |
| 5.5. Turn On the TV Power With the Wake on LAN Function [BRAVIA Only]                          | 38 |
| 5.6. Designate an HTML App to Launch by the App Launcher Button [BRAVIA Only]                  | 39 |
| 5.7. Designate a Device (BRAVIA/Projector) for When IP Remote App Launches                     | 40 |
| 5.8. Change the Order of the Device List                                                       | 41 |
| 5.9. Operate BRAVIA                                                                            | 42 |
| 5.10. Operate the Projector                                                                    | 42 |
| 5.11. Operate Multiple Devices (BRAVIA/Projector) Simultaneously                               | 43 |
| 5.12. When Device Authorization is Enabled to Prevent Operation by Unspecified Users           | 44 |
| 5.13. Display End User License Agreement                                                       | 45 |
| 5.14. Display License Information                                                              | 46 |
| 5.15. Display a website including details on the French online communication accessibility law | 47 |
| 5.16. Disable the Customize Function                                                           | 48 |
| 5.17. Change the amount of time required for the long-press to be acknowledged                 | 49 |
| 5.18. Change the time interval between continuous taps                                         | 50 |
| 6. Troubleshooting                                                                             | 51 |
| 7. Accessibility Function                                                                      | 52 |
| Change History                                                                                 | 53 |

# Introduction

### Package

The package offered is made up of the following apps. Confirm which one you will use. Install the correct IP Remote app from below.

| IP Remote                                          | Android app |
|----------------------------------------------------|-------------|
| IP Remote for Professional Displays and Projectors | iOS app     |

### 1. Overview

The IP Remote app can be used to operate BRAVIA from a mobile device via the network. In addition to performing basic operations like controlling power and changing inputs, it can also instruct HTML5 apps to launch and operate multiple BRAVIA units simultaneously. In Ver 1.1.0, the app could also operate the projector.

# 2. Required Environment

A mobile device and either eligible BRAVIA model or projector are required to operate the app. This section explains the environment required to use the IP Remote app.

### <Mobile device>

| OS      | Android 8.x or higher, iOS 15.x or higher    |
|---------|----------------------------------------------|
| Display | 640 x 960 or higher resolution (recommended) |

# **3. Preparation**

You must prepare the following hardware and software prior to use.

### <Mobile device>

| Mobile device | Refer to "2. Required Environment"                          | Required |
|---------------|-------------------------------------------------------------|----------|
| IP Remote app | Install the IP Remote app from the corresponding app store. | Required |

#### <BRAVIA>

|        | Refer to "2. Required Environment"                                                                                                    | Required |
|--------|----------------------------------------------------------------------------------------------------|----------|
|        | <b>Set the method of authentication.</b><br>This setting is required to operate BRAVIA using the IP Remote app.                                                                  |          |
|        | Enable authentication                                                                                                    |          |
|        | <ul> <li>Network &gt; Home network setup &gt; IP control &gt; Authentication</li> <li>Set authentication to "Pre-Shared Key" or "Normal and Pre-Shared</li> <li>Key".</li> </ul> |          |
|        | <ul> <li>Network &gt; Home network setup &gt; IP control &gt; Pre-Shared Key<br/>Set your preferred character string.</li> </ul>                                                 |          |
| BKAVIA | Disable authentication                                                                                                    | Required |
|        | <ul> <li>Network &gt; Home network setup &gt; IP control &gt; Authentication<br/>Set to "None".</li> </ul>                                                                       | -        |
|        | <ul><li>Enable Simple IP Control.</li><li>Enabling Simple IP Control is required to turn power on with the IP Remote app.</li><li>Android TV model</li></ul>                     |          |
|        | <ul> <li>Network &gt; Home network setup &gt; IP control &gt; Simple IP control<br/>Set to "On".</li> </ul>                                                                      |          |

### <Projector>

|           | Refer to "2. Required Environment"                                                                                                    |          |  |  |
|-----------|----------------------------------------------------------------------------------------------------|----------|--|--|
|           | For your projector's setting details, refer to the applicable instruction manual of your projector.                                                                                                    |          |  |  |
| Projector | <ul> <li>Enable the ADCP service.</li> <li>Enabling ADCP service is required to operate a compatible projector with the IP Remote app. It is not possible to operate projectors that are not compatible with ADCP service.</li> <li>Access the URL http://xxx.xxx.xxx (xxx.xxx.xxx: projector's IP address) in a web browser and conduct settings.</li> <li>Enable "start ADCP Service" in ADCP Set Port No. to "53595" and Timeout to "60"</li> <li>Enable authentication</li> <li>Enable "Requires Authentication" in ADCP</li> <li>Set the administrator password in PSK of the IP Remote app</li> <li>Disable authentication</li> <li>Disable "Requires Authentication" in ADCP</li> <li>Do not designate PSK of the IP Remote app</li> </ul> | Required |  |  |
|           | <ul> <li>Enable the PJ Talk service.</li> <li>Enabling PJ Talk service is required to operate a compatible projector with the IP Remote app. It is not possible to operate projectors that are not compatible with PJ Talk service. Access the URL http://xxx.xxx.xxx (xxx.xxx.xxx: projector's IP address) in a web browser and conduct settings.</li> <li>Enable "Start PJ Talk Service" in PJ Talk Set Community to "SONY", Port No. to "53484", and Timeout to "30"</li> <li>Set standby mode to standard.</li> <li>Setting the standby mode to standard is required to turn power on with the IP Remote app.</li> <li>Set the standby mode to "Standard" from the menu of the projector</li> </ul>                                           |          |  |  |

### <Other>

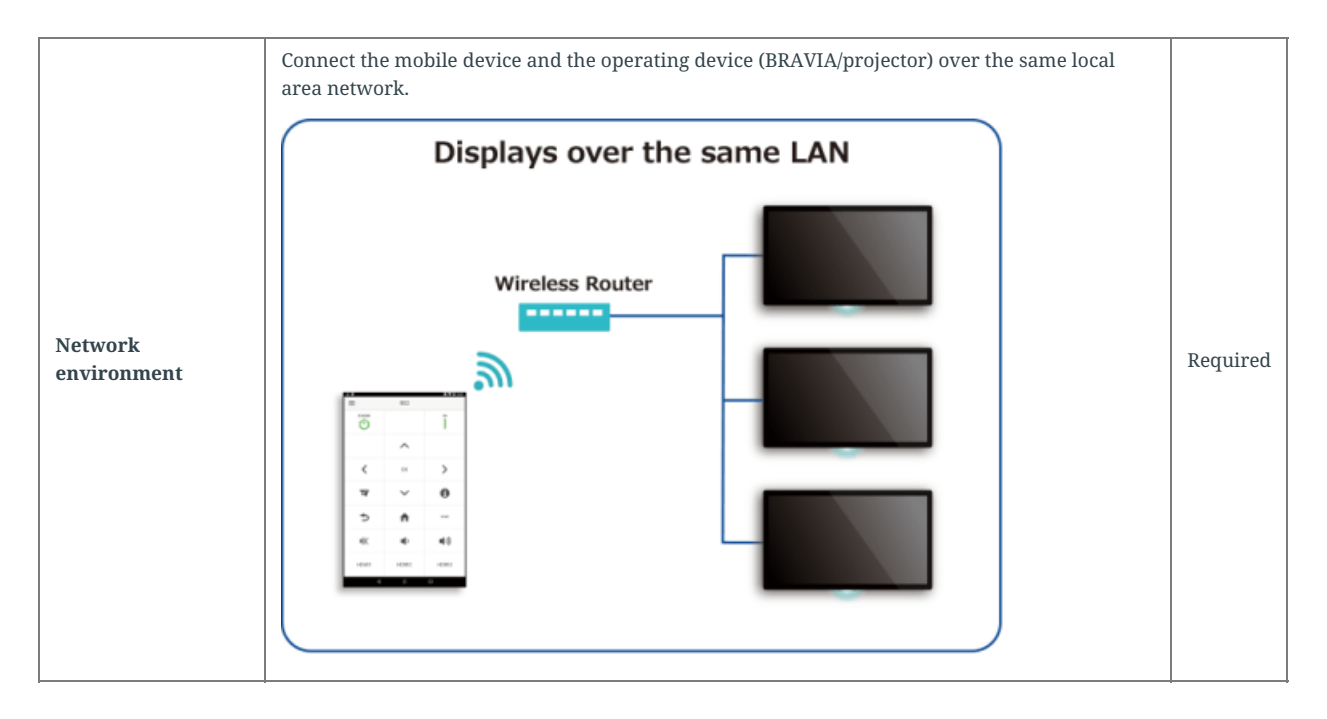

# **4. Screen Components**

This section explains the names and functions of the IP Remote app major screen components.

### 4.1. No Device Selected Screen/Remote Screen

Either one of these Screens is displayed when the IP Remote app launches.

No Device Selected Screen: A screen displayed when no device is specified

Remote screen: A screen where commands for the specified device are displayed

### No Device Selected Screen

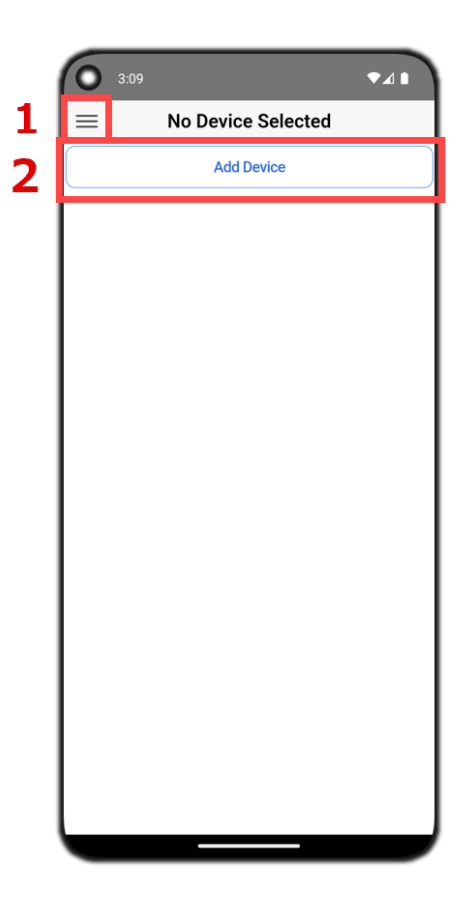

### **Remote Screen**

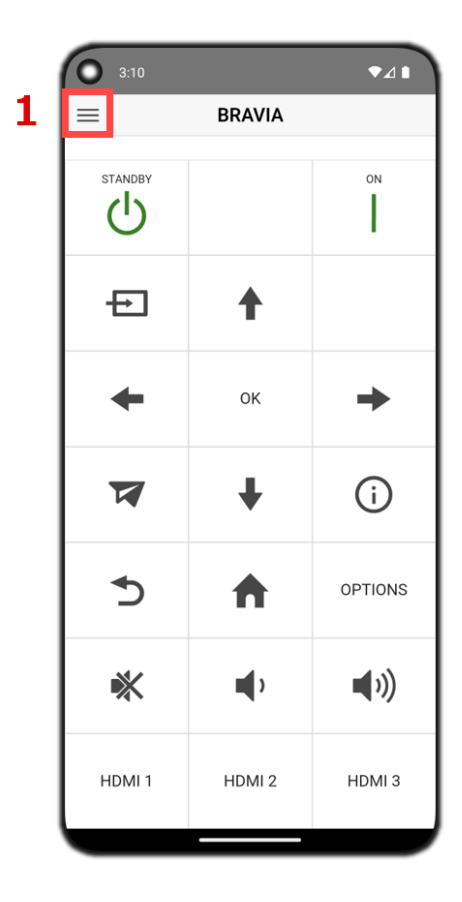

| GUI | Name              | Function                                        | Screen                                   |
|-----|-------------------|-------------------------------------------------|------------------------------------------|
| 1   | Side Menu button  | Displays the Menu screen (side menu).           | No Device Selected Screen, Remote Screen |
| 2   | Add Device button | Adds a new operating device (BRAVIA/projector). | No Device Selected Screen                |

# 4.2. Menu Screen (Side Menu)

You can use this screen for device management, including adding, deleting, and reordering devices.

Menu Screen (Side Menu) [Device Edit Mode]: A screen to edit, add, and delete devices

Menu Screen (Side Menu) [Device Reorder Mode]: A screen to change the device sorting order. Can be switched by tapping the Devices Reorder button in device edit mode.

### Menu Screen (Side Menu) [Device Edit Mode]

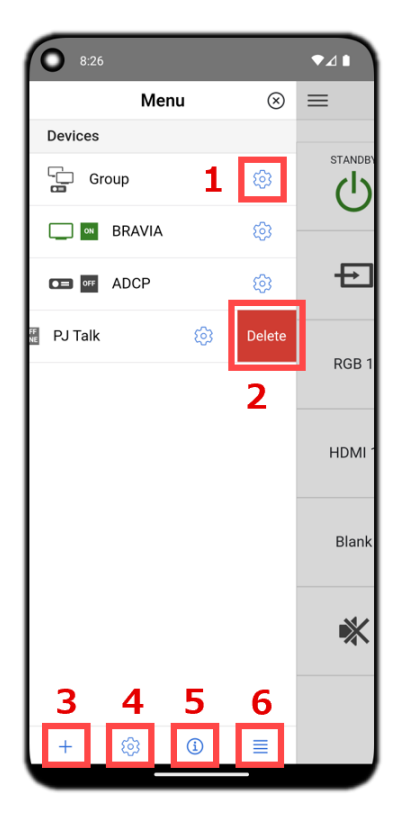

### Menu Screen (Side Menu) [Device Reorder Mode]

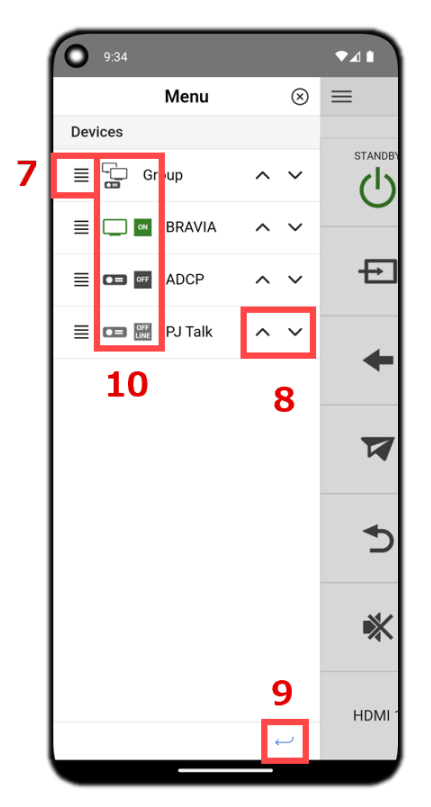

| GUI | Name                   | Function                                                                                                    | Mode                                    |
|-----|------------------------|----------------------------------------------------------------------------------------------------|-----------------------------------------|
| 1   | Device Settings button | Displays the Edit Device dialog box.                                                                                                    | Device Edit Mode                        |
| 2   | Delete button          | Deletes a registered device (BRAVIA/projector).                                                                                                    | Device Edit Mode                        |
| 3   | Add Device button      | Adds a new operating device (BRAVIA/projector).                                                                                                    | Device Edit Mode                        |
| 4   | App Settings button    | Displays the App Settings dialog box.                                                                                                    | Device Edit Mode                        |
| 5   | About button           | Displays the About dialog box.                                                                                                    | Device Edit Mode                        |
| 6   | Devices Reorder button | Switches to Devices Reorder mode.                                                                                                    | Device Edit Mode                        |
| 7   | Reorder Drag icon      | Select a device and swipe up/down to sort.                                                                                                    | Device Reorder Mode                     |
| 8   | Reorder Arrow button   | Tap the button and sort the devices upwards/downwards.                                                                                                    | Device Reorder Mode                     |
| 9   | Back button            | Switches to Devices Edit mode.                                                                                                    | Device Reorder Mode                     |
| 10  | Devices icon           | Displays the power state of each device.<br>States: ON (green), OFF (black), unknown (grey)<br>If Devices Type is set to "Group", the power state is not<br>displayed. | Device Edit Mode<br>Device Reorder Mode |

# **4.3. Remote Screen - TV (BRAVIA)**

The Remote screen displayed when Devices Type is set to "TV (BRAVIA)".

| 3:10    |        | ◄⊿▮         |
|---------|--------|-------------|
| ≡       | BRAVIA |             |
| STANDBY |        | ON          |
| Ð       | 4      |             |
| +       | ОК     | +           |
|         | ŧ      | i           |
| 5       | ♠      | OPTIONS     |
| *       | •      | <b>(</b> )) |
| HDMI 1  | HDMI 2 | HDMI 3      |

| Button  | Name            | Function                                              | Button      | Name           | Function                                                                                  |
|---------|-----------------|-------------------------------------------------------|-------------|----------------|-------------------------------------------------------------------------------------------|
| Ċ       | Power Off       | Turns power off.                                      |             | Power On       | Turns power on.                                                                           |
| Ð       | Input           | Changes the input.                                    | ок          | OK             | Confirms a selection.                                                                     |
| 1       | Up              | Selects items on the screen.<br>(Long press possible) | ♦           | Down           | Selects items on the screen.<br>(Long press possible)                                     |
| +       | Left            | Selects items on the screen.<br>(Long press possible) | •           | Right          | Selects items on the screen.<br>(Long press possible)                                     |
|         | App<br>Launcher | Launches the HTML app.<br>(Disabled on some models)   | í           | Info           | Toggles the display of channel<br>and program information, the<br>clock, etc. on and off. |
| 5       | Return          | Returns to the previous screen.                       | ♠           | Home           | Displays the Home menu to determine a selection.                                          |
| OPTIONS | OPTIONS         | Displays the Option menu to determine a selection.    | *           | Mute<br>Toggle | Mutes audio. Tap again to turn<br>audio on.                                               |
|         | Vol Down        | Reduces volume.<br>(Long press possible)              | <b>(</b> )) | Vol Up         | Increases volume.<br>(Long press possible)                                                |
| HDMI 1  | HDMI 1          | Switches to HDMI 1.                                   | HDMI 2      | HDMI 2         | Switches to HDMI 2.                                                                       |
| HDMI 3  | HDMI 3          | Switches to HDMI 3.                                   |             |                |                                                                                           |

# 4.4. Remote Screen - PJ (ADCP)

The first Remote Screen displayed when Devices Type is set to "PJ (ADCP)".

| 3:18   |          | <b>*</b> 41 |
|--------|----------|-------------|
| ≡      | ADCP     |             |
|        | • 0      | ON          |
| Ð      | VIDEO IN | S VIDEO IN  |
| RGB 1  | RGB 2    | DVI 1       |
| HDMI 1 | HDMI 2   | HDBaseT     |
| Blank  | Freeze   |             |
| *      | <b>•</b> | <b>(</b> )) |
|        |          |             |

| Button     | Name          | Function                                                                                                    | Button      | Name           | Function                                                                        |
|------------|---------------|----------------------------------------------------------------------------------------------------|-------------|----------------|---------------------------------------------------------------------------------|
| Ċ          | Power Off     | Turns power off.                                                                                                    |             | Power On       | Turns power on.                                                                 |
| Ð          | Input         | Changes the input.                                                                                                    | VIDEO IN    | VIDEO IN       | Switches input to VIDEO IN.                                                     |
| S VIDEO IN | S VIDEO<br>IN | Switches input to S VIDEO IN.                                                                                                  | RGB 1       | RGB 1          | Switches input to RGB 1.                                                        |
| RGB 2      | RGB 2         | Switches input to RGB 2.                                                                                                    | DVI 1       | DVI 1          | Switches input to DVI 1.                                                        |
| HDMI 1     | HDMI 1        | Switches to HDMI 1.                                                                                                    | HDMI 2      | HDMI 2         | Switches to HDMI 2.                                                             |
| HDBaseT    | HDBaseT       | Switches input to HDBaseT.                                                                                                    | Blank       | Blank          | Temporarily blanks the screen.<br>Press again to reset the screen to<br>normal. |
| Freeze     | Freeze        | Temporarily freezes the screen.<br>Tap again to reset the screen to<br>normal.<br>Can be used during computer<br>signal input. | *           | Mute<br>Toggle | Mutes audio. Tap again to turn<br>audio on.                                     |
|            | Vol Down      | Reduces volume.<br>(Long press possible)                                                                                       | <b>(</b> )) | Vol Up         | Increases volume.<br>(Long press possible)                                      |

The second Remote Screen displayed when the Devices Type is set to "PJ (ADCP)".

| 3:18     |                   | ₹41     |
|----------|-------------------|---------|
| =        | ADCP              |         |
|          | $\circ$ $\bullet$ |         |
| <b>U</b> |                   | on<br>I |
| Menu     | ŧ                 | Enter   |
| +        |                   | +       |
| Return   | ŧ                 | Reset   |
| Focus    | Zoom              | Shift   |
| Aspect   | Keystone          | Pattern |
|          | Blank             |         |

| Button   | Name      | Function                                                                      | Button  | Name     | Function                                              |
|----------|-----------|-------------------------------------------------------------------------------|---------|----------|-------------------------------------------------------|
| Ċ        | Power Off | Turns power off.                                                              |         | Power On | Turns power on.                                       |
| Menu     | Menu      | Confirms a selection.                                                         | Enter   | Enter    | Confirms a selection.                                 |
| <b>↑</b> | Up        | Selects items on the screen.<br>(Long press possible)                         | ♦       | Down     | Selects items on the screen.<br>(Long press possible) |
| +        | Left      | Selects items on the screen.<br>(Long press possible)                         | •       | Right    | Selects items on the screen.<br>(Long press possible) |
| Return   | Return    | Returns to the previous screen.                                               | Reset   | Reset    | Resets to the initial state.                          |
| Focus    | Focus     | Adjusts the lens focus.                                                       | Zoom    | Zoom     | Adjusts the lens zoom.                                |
| Shift    | Shift     | Adjusts the lens shift.                                                       | Aspect  | Aspect   | Changes the aspect ratio of the projected screen.     |
| Keystone | Keystone  | Adjusts the keystone.                                                         | Pattern | Pattern  | Displays the adjustment pattern.                      |
| Blank    | Blank     | Temporarily blanks the screen.<br>Tap again to reset the screen to<br>normal. |         |          |                                                       |

# 4.5. Remote Screen - PJ (PJ Talk)

The first Remote Screen displayed when the Devices Type is set to "PJ (PJ Talk)".

| 3:18    |          | •41         |
|---------|----------|-------------|
| ≡       | PJ Talk  |             |
| STANDBY | • 0      | ON          |
| Ð       | VIDEO IN | S VIDEO IN  |
| INPUT A | INPUT B  | INPUT C     |
| INPUT D | INPUT E  | INPUT F     |
| Blank   | Freeze   |             |
| *       | <b>•</b> | <b>(</b> )) |
|         |          |             |

| Button     | Name          | Function                                                                                                    | Button      | Name           | Function                                                                      |
|------------|---------------|----------------------------------------------------------------------------------------------------|-------------|----------------|-------------------------------------------------------------------------------|
| Ċ          | Power Off     | Turns power off.                                                                                                    |             | Power On       | Turns power on.                                                               |
| Ð          | Input         | Changes the input.                                                                                                    | VIDEO IN    | VIDEO IN       | Switches input to VIDEO IN.                                                   |
| S VIDEO IN | S VIDEO<br>IN | Switches input to S VIDEO IN.                                                                                                  | INPUT A     | INPUT A        | Switches input to INPUT A.                                                    |
| INPUT B    | INPUT B       | Switches input to INPUT B.                                                                                                    | INPUT C     | INPUT C        | Switches input to INPUT C.                                                    |
| INPUT D    | INPUT D       | Switches input to INPUT D.                                                                                                    | INPUT E     | INPUT E        | Switches input to INPUT E.                                                    |
| INPUT F    | INPUT F       | Switches input to INPUT F.                                                                                                    | Blank       | Blank          | Temporarily blanks the screen.<br>Tap again to reset the screen to<br>normal. |
| Freeze     | Freeze        | Temporarily freezes the screen.<br>Tap again to reset the screen to<br>normal.<br>Can be used during computer<br>signal input. | *           | Mute<br>Toggle | Mutes audio. Tap again to turn<br>audio on.                                   |
|            | Vol Down      | Reduces volume.<br>(Long press possible)                                                                                       | <b>(</b> )) | Vol Up         | Increases volume.<br>(Long press possible)                                    |

The second Remote Screen displayed when the Devices Type is set to "PJ (PJ Talk)".

| 3:18    |                   | ▼⊿ 🖿    |
|---------|-------------------|---------|
|         | PJ Talk           |         |
|         | $\circ$ $\bullet$ |         |
| STANDBY |                   | ON      |
| Menu    | t                 | Enter   |
| +       |                   | +       |
| Return  | ŧ                 | Reset   |
| Focus   | Zoom              | Shift   |
| Aspect  | Keystone          | Pattern |
|         | Blank             |         |

| Button   | Name      | Function                                                                      | Button  | Name     | Function                                              |
|----------|-----------|-------------------------------------------------------------------------------|---------|----------|-------------------------------------------------------|
| Ċ        | Power Off | Turns power off.                                                              |         | Power On | Turns power on.                                       |
| Menu     | Menu      | Confirms a selection.                                                         | Enter   | Enter    | Confirms a selection.                                 |
| <b>↑</b> | Up        | Selects items on the screen.<br>(Long press possible)                         | €       | Down     | Selects items on the screen.<br>(Long press possible) |
| +        | Left      | Selects items on the screen.<br>(Long press possible)                         | •       | Right    | Selects items on the screen.<br>(Long press possible) |
| Return   | Return    | Returns to the previous screen.                                               | Reset   | Reset    | Resets to the initial state.                          |
| Focus    | Focus     | Adjusts the lens focus.                                                       | Zoom    | Zoom     | Adjusts the lens zoom.                                |
| Shift    | Shift     | Adjusts the lens shift.                                                       | Aspect  | Aspect   | Changes the aspect ratio of the projected screen.     |
| Keystone | Keystone  | Adjusts the keystone.                                                         | Pattern | Pattern  | Displays the adjustment pattern.                      |
| Blank    | Blank     | Temporarily blanks the screen.<br>Tap again to reset the screen to<br>normal. |         |          |                                                       |

### 4.6. Remote Screen - Group: TV (BRAVIA) Only

The Remote screen displayed when the Devices Type is set to "Group" and only "TV (BRAVIA)" is selected.

| 3:19   |          | ◆⊿ ▮    |
|--------|----------|---------|
| ≡      | Group    |         |
|        |          | ON      |
| Ð      | <b>↑</b> |         |
| +      | ОК       | +       |
|        | ŧ        | í       |
| ٩      | ♠        | OPTIONS |
| *      |          | •())    |
| HDMI 1 | HDMI 2   | HDMI 3  |

| Button  | Name            | Function                                              |  | Button     | Na       |
|---------|-----------------|-------------------------------------------------------|--|------------|----------|
| Ċ       | Power Off       | Turns power off.                                      |  |            | Po       |
| Ð       | Input           | Changes the input.                                    |  | ОК         | OF       |
| 1       | Up              | Selects items on the screen.<br>(Long press possible) |  | ↓          | Do       |
| +       | Left            | Selects items on the screen.<br>(Long press possible) |  | •          | Rig      |
|         | App<br>Launcher | Launches the HTML app.<br>(Disabled on some models)   |  | í          | Inf      |
| 5       | Return          | Returns to the previous screen.                       |  |            | Ho       |
| OPTIONS | OPTIONS         | Displays the Option menu to determine a selection.    |  | *          | Mı<br>To |
| •       | Vol Down        | Reduces volume.<br>(Long press possible)              |  | <b>(</b> ) | Vo       |
| HDMI 1  | HDMI 1          | Switches to HDMI 1.                                   |  | HDMI 2     | HI       |
| HDMI 3  | HDMI 3          | Switches to HDMI 3.                                   |  |            |          |

| Button      | Name           | Function                                                                                  |
|-------------|----------------|-------------------------------------------------------------------------------------------|
|             | Power On       | Turns power on.                                                                           |
| ОК          | ок             | Confirms a selection.                                                                     |
| ♦           | Down           | Selects items on the screen.<br>(Long press possible)                                     |
| -           | Right          | Selects items on the screen.<br>(Long press possible)                                     |
| í           | Info           | Toggles the display of channel<br>and program information, the<br>clock, etc. on and off. |
|             | Home           | Displays the Home menu to determine a selection.                                          |
| *           | Mute<br>Toggle | Mutes audio. Tap again to turn<br>audio on.                                               |
| <b>(</b> )) | Vol Up         | Increases volume.<br>(Long press possible)                                                |
| HDMI 2      | HDMI 2         | Switches to HDMI 2.                                                                       |
|             |                |                                                                                           |

### 4.7. Remote Screen - Group: PJ (ADCP) Only

The Remote screen is displayed when the Devices Type is set to "Group" and only "PJ (ADCP)" is selected.

|          | ▼⊿∎                                            |
|----------|------------------------------------------------|
| Group    |                                                |
|          | ON                                             |
| VIDEO IN | S VIDEO IN                                     |
| RGB 2    | DVI 1                                          |
| HDMI 2   | HDBaseT                                        |
| Freeze   |                                                |
| <b>•</b> | <b>(</b> ))                                    |
|          |                                                |
|          | Group<br>VIDEO IN<br>RGB 2<br>HDMI 2<br>Freeze |

| Button     | Name          | Function                                                                                                    | Button      | Name           | Function                                                                        |
|------------|---------------|----------------------------------------------------------------------------------------------------|-------------|----------------|---------------------------------------------------------------------------------|
| Ċ          | Power Off     | Turns power off.                                                                                                    | I           | Power On       | Turns power on.                                                                 |
| Ð          | Input         | Changes the input.                                                                                                    | VIDEO IN    | VIDEO IN       | Switches input to VIDEO IN.                                                     |
| S VIDEO IN | S VIDEO<br>IN | Switches input to S VIDEO IN.                                                                                                  | RGB 1       | RGB 1          | Switches input to RGB 1.                                                        |
| RGB 2      | RGB 2         | Switches input to RGB 2.                                                                                                    | DVI 1       | DVI 1          | Switches input to DVI 1.                                                        |
| HDMI 1     | HDMI 1        | Switches to HDMI 1.                                                                                                    | HDMI 2      | HDMI 2         | Switches to HDMI 2.                                                             |
| HDBaseT    | HDBaseT       | Switches input to HDBaseT.                                                                                                    | Blank       | Blank          | Temporarily blanks the<br>screen. Press again to reset<br>the screen to normal. |
| Freeze     | Freeze        | Temporarily freezes the<br>screen. Tap again to reset the<br>screen to normal.<br>Can be used during computer<br>signal input. | *           | Mute<br>Toggle | Mutes audio. Tap again to<br>turn audio on.                                     |
| •          | Vol Down      | Reduces volume.<br>(Long press possible)                                                                                       | <b>(</b> )) | Vol Up         | Increases volume.<br>(Long press possible)                                      |

### 4.8. Remote Screen - Group: PJ (PJ Talk) Only

The Remote screen is displayed when the Devices Type is set to "Group" and only "PJ (PJ Talk)" is selected.

|          | ▼⊿ 1                                   |
|----------|----------------------------------------|
| Group    |                                        |
|          | ON                                     |
| VIDEO IN | S VIDEO IN                             |
| INPUT B  | INPUT C                                |
| INPUT E  | INPUT F                                |
| Freeze   |                                        |
| •        | <b>(</b> ))                            |
|          |                                        |
|          | Group<br>VIDEO IN<br>INPUT B<br>Freeze |

| Button     | Name          | Function                                                                                                    |  | Button      | Name           | Function                                                                      |
|------------|---------------|----------------------------------------------------------------------------------------------------|--|-------------|----------------|-------------------------------------------------------------------------------|
| Ċ          | Power Off     | Turns power off.                                                                                                    |  |             | Power On       | Turns power on.                                                               |
| Ð          | Input         | Changes the input.                                                                                                    |  | VIDEO IN    | VIDEO IN       | Switches input to VIDEO IN.                                                   |
| S VIDEO IN | S VIDEO<br>IN | Switches input to S VIDEO IN.                                                                                                  |  | INPUT A     | INPUT A        | Switches input to INPUT A.                                                    |
| INPUT B    | INPUT B       | Switches input to INPUT B.                                                                                                    |  | INPUT C     | INPUT C        | Switches input to INPUT C.                                                    |
| INPUT D    | INPUT D       | Switches input to INPUT D.                                                                                                    |  | INPUT E     | INPUT E        | Switches input to INPUT E.                                                    |
| INPUT F    | INPUT F       | Switches input to INPUT F.                                                                                                    |  | Blank       | Blank          | Temporarily blanks the screen.<br>Tap again to reset the screen to<br>normal. |
| Freeze     | Freeze        | Temporarily freezes the screen.<br>Tap again to reset the screen to<br>normal.<br>Can be used during computer<br>signal input. |  | *           | Mute<br>Toggle | Mutes audio. Tap again to turn<br>audio on.                                   |
|            | Vol Down      | Reduces volume.<br>(Long press possible)                                                                                       |  | <b>(</b> )) | Vol Up         | Increases volume.<br>(Long press possible)                                    |

### 4.9. Remote Screen - Group: TV (BRAVIA) & PJ (ADCP)

The Remote screen is displayed when the Devices Type is set to "Group" and both "TV (BRAVIA)" and "PJ (ADCP)" are selected.

| 3:21    |       | ▼⊿∎         |
|---------|-------|-------------|
| ≡       | Group |             |
| STANDBY |       | ON          |
|         |       |             |
|         |       |             |
|         |       |             |
|         |       |             |
| *       | •     | <b>(</b> )) |
|         |       |             |

| Button      | Name           | Function                                    | Button | Name     | Function                                 |
|-------------|----------------|---------------------------------------------|--------|----------|------------------------------------------|
| Ċ           | Power Off      | Turns power off.                            |        | Power On | Turns power on.                          |
| *           | Mute<br>Toggle | Mutes audio. Tap again to turn<br>audio on. | •      | Vol Down | Reduces volume.<br>(Long press possible) |
| <b>(</b> )) | Vol Up         | Increases volume.<br>(Long press possible)  |        |          |                                          |

### 4.10. Remote Screen - Group: TV (BRAVIA) & PJ (PJ Talk)

The Remote screen is displayed when the Devices Type is set to "Group" and both "TV (BRAVIA)" and "PJ (PJ Talk)" are selected.

| 3:21 |       | •41         |
|------|-------|-------------|
| ≡    | Group |             |
|      |       | ON          |
|      |       |             |
|      |       |             |
|      |       |             |
|      |       |             |
| *    |       | <b>(</b> )) |
|      |       |             |

| Button      | Name           | Function                                    | Button | Name     | Function                                 |
|-------------|----------------|---------------------------------------------|--------|----------|------------------------------------------|
| Ċ           | Power Off      | Turns power off.                            |        | Power On | Turns power on.                          |
| *           | Mute<br>Toggle | Mutes audio. Tap again to turn<br>audio on. | •      | Vol Down | Reduces volume.<br>(Long press possible) |
| <b>(</b> )) | Vol Up         | Increases volume.<br>(Long press possible)  |        |          |                                          |

### 4.11. Remote Screen - Group: PJ (ADCP) & PJ (PJ Talk)

The Remote screen is displayed when the Devices Type is set to "Group" and both "PJ (ADCP)" and "PJ (PJ Talk)" are selected.

| ON          |
|-------------|
| ON          |
|             |
| S VIDEO IN  |
| INPUT C     |
| INPUT F     |
|             |
| <b>(</b> )) |
|             |
|             |

| Button     | Name          | Function                                                                                                    |  | Button      | Name           | Function                                                                      |
|------------|---------------|----------------------------------------------------------------------------------------------------|--|-------------|----------------|-------------------------------------------------------------------------------|
| Ċ          | Power Off     | Turns power off.                                                                                                    |  |             | Power On       | Turns power on.                                                               |
| Ð          | Input         | Changes the input.                                                                                                    |  | VIDEO IN    | VIDEO IN       | Switches input to VIDEO IN.                                                   |
| S VIDEO IN | S VIDEO<br>IN | Switches input to S VIDEO IN.                                                                                                  |  | INPUT A     | INPUT A        | Switches input to INPUT A.                                                    |
| INPUT B    | INPUT B       | Switches input to INPUT B.                                                                                                    |  | INPUT C     | INPUT C        | Switches input to INPUT C.                                                    |
| INPUT D    | INPUT D       | Switches input to INPUT D.                                                                                                    |  | INPUT E     | INPUT E        | Switches input to INPUT E.                                                    |
| INPUT F    | INPUT F       | Switches input to INPUT F.                                                                                                    |  | Blank       | Blank          | Temporarily blanks the screen.<br>Tap again to reset the screen to<br>normal. |
| Freeze     | Freeze        | Temporarily freezes the screen.<br>Tap again to reset the screen to<br>normal.<br>Can be used during computer<br>signal input. |  | *           | Mute<br>Toggle | Mutes audio. Tap again to turn<br>audio on.                                   |
|            | Vol Down      | Reduces volume.<br>(Long press possible)                                                                                       |  | <b>(</b> )) | Vol Up         | Increases volume.<br>(Long press possible)                                    |

### 4.12. Remote Screen - Group: TV (BRAVIA) & PJ (ADCP) & PJ (PJ Talk)

The Remote screen is displayed when the Devices Type is set to "Group" and "TV (BRAVIA)", "PJ (ADCP)", and "PJ (PJ Talk)" are selected.

| 3:21    |       | ▼⊿∎         |
|---------|-------|-------------|
| ≡       | Group |             |
| STANDBY |       | on<br>I     |
|         |       |             |
|         |       |             |
|         |       |             |
|         |       |             |
| *       | •     | <b>(</b> )) |
|         |       |             |

| Button      | Name           | Function                                    | Button | Name     | Function                                 |
|-------------|----------------|---------------------------------------------|--------|----------|------------------------------------------|
| Ċ           | Power Off      | Turns power off.                            |        | Power On | Turns power on.                          |
| *           | Mute<br>Toggle | Mutes audio. Tap again to turn<br>audio on. | •      | Vol Down | Reduces volume.<br>(Long press possible) |
| <b>(</b> )) | Vol Up         | Increases volume.<br>(Long press possible)  |        |          |                                          |

### 5. How to Use

This section explains how to use the IP Remote app.

### **5.1. Launch the IP Remote App**

Tap the IP Remote app icon in the app list of your mobile device to launch the IP Remote app.

| Icon Image | Mobile Device |
|------------|---------------|
| (1)        | Android       |
|            | iOS           |

# 5.2. Display the Menu Screen (Side Menu)

1. Tap the Side Menu button on the No Device Selected screen or the Remote screen.

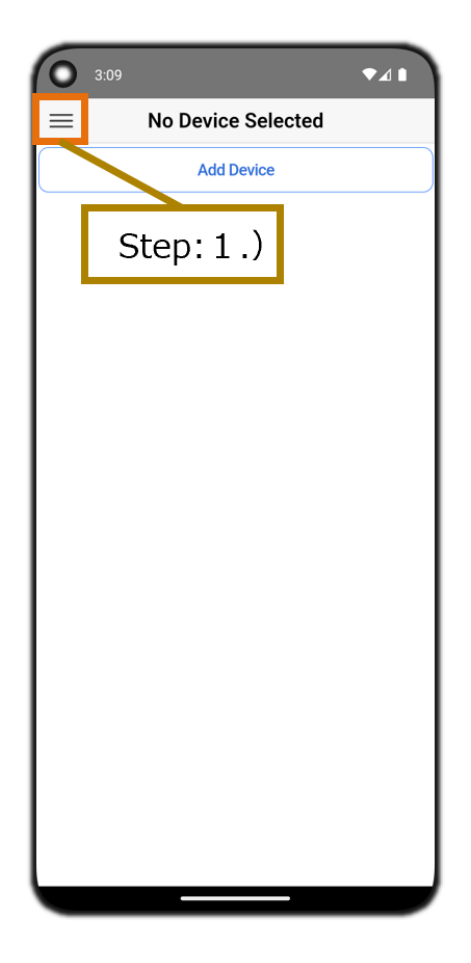

### 5.3. Add a New Operating Device (BRAVIA/Projector)

- 1. On the No Device Selected screen, tap the Add Device button. Or on the Menu screen (side menu), tap the Add Device button.
- 2. This displays the Enter Device Name dialog box. Enter your preferred device's name and tap the OK button.
- 3. On the device list of the Menu screen (side menu), tap the Device Settings button of the device added.
- 4. Enter the IP of your operating device in the Edit Device dialog box. Enter the PSK (pre-shared key) when device authorization is enabled so that it cannot be operated by an unspecified user. Refer to the following for details.
  - "5.12. When Device Authorization is Enabled to Prevent Operation by Unspecified Users"
- 5. Select Device Type.
  - Select "TV (BRAVIA)" for a BRAVIA unit.
  - Select "PJ (ADCP)" or "PJ (SDCP)" for a projector.
- 6. Tap the Close button on the top right of the Edit Device dialog box.

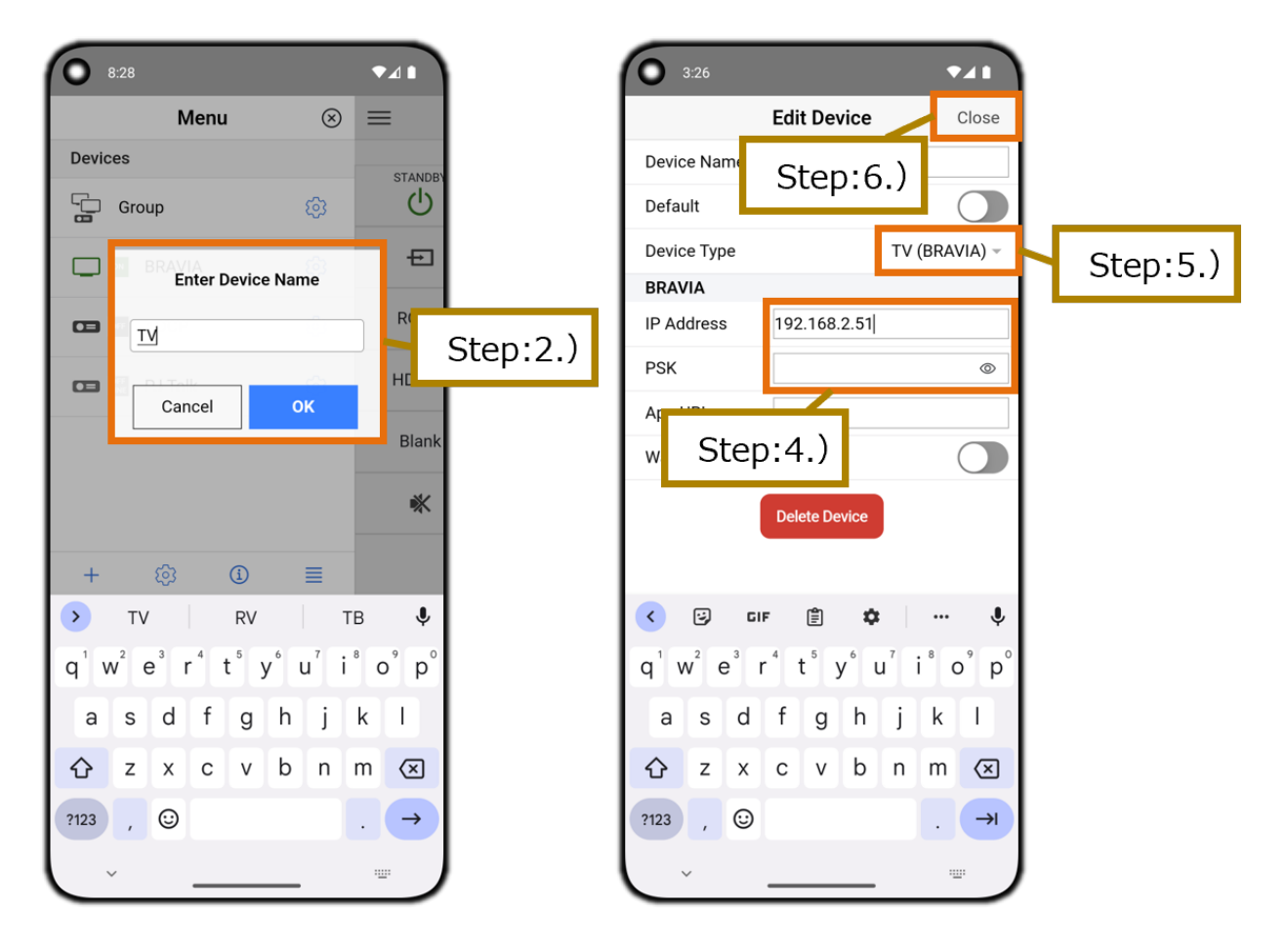

### 5.4. Delete a Registered Device (BRAVIA/Projector)

- 1. Tap the Side Menu button on the Remote screen to display the Menu screen (side menu).
- 2. Swipe left on the device that you want to delete in the device list on the Menu screen (side menu) to display the Delete button.
- 3. Tap the Delete button.

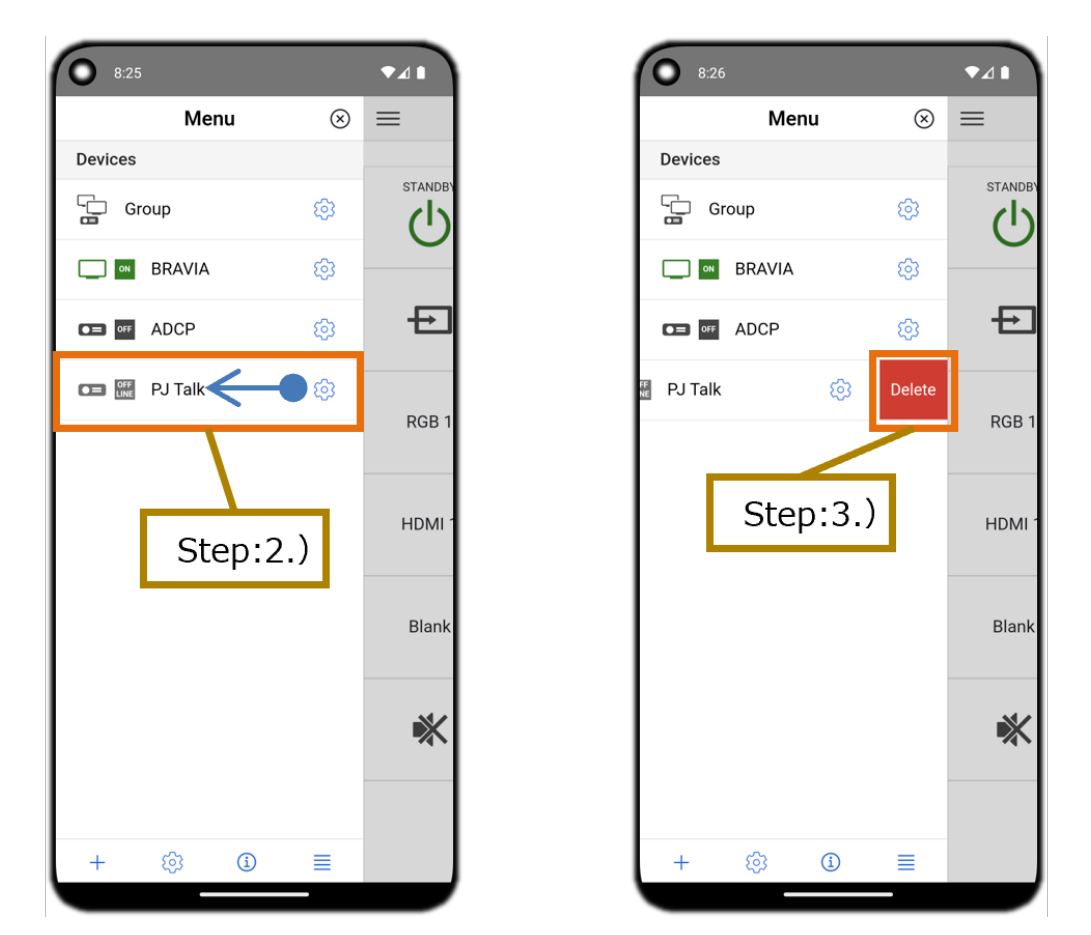

### Deletion can also be performed through the following procedure.

- 1. Tap the Side Menu button on the Remote screen and display the Menu screen (side menu).
- 2. Tap the Settings button of the device you want to delete from the device list on the Menu screen (side menu).
- 3. Tap the Delete Device button on the Edit Device dialog.
- 4. Tap the Delete button on the Delete Device dialog.

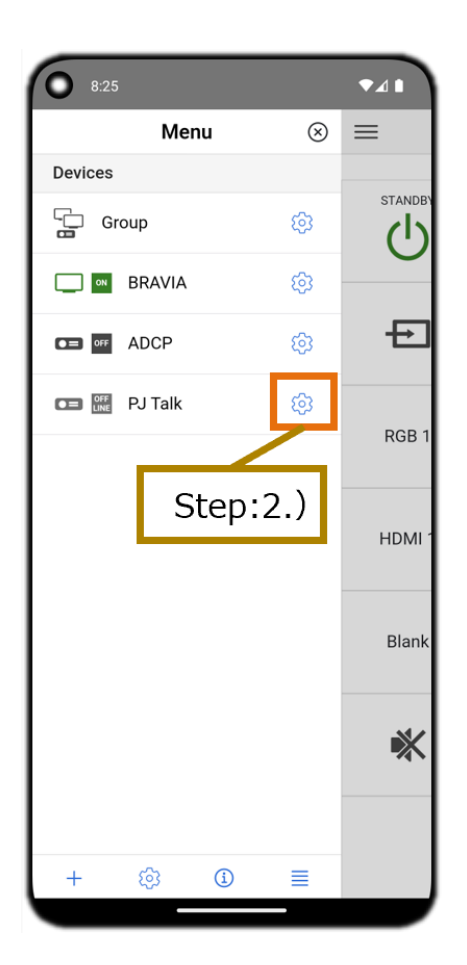

| 8:35        |                     | •41        |
|-------------|---------------------|------------|
|             | Edit Device         | Close      |
| Device Name | BRAVIA              |            |
| Default     |                     |            |
| Device Type | TV (I               | BRAVIA) -  |
| BRAVIA      |                     |            |
| IP Address  | 192.168.8.220       |            |
| PSK         |                     | Ø          |
| App URL     | http://example.com/ | /index.htn |
| Wake on LAN | 44:E4:EE:1C:DE:68   |            |
|             | Delete Device       |            |
| Step:3      | 3.)                 |            |
|             |                     |            |
|             |                     |            |
|             |                     |            |
|             |                     |            |
|             |                     |            |
|             |                     |            |

### 5.5. Turn On the TV Power With the Wake on LAN Function [BRAVIA Only]

- 1. Tap the Side Menu button on the Remote screen to display the Menu screen (side menu).
- 2. On the device list of the Menu screen (side menu), tap the Device Settings button of the device you want to turn on with the Wake on LAN function.
- 3. Enter the IP of your operating device in the Edit Device dialog box.
- 4. Tap the Wake on LAN toggle button in the Edit Device dialog box to enable the function. The operating device MAC address is displayed.
- 5. Tap the Close button on the top right of the Edit Device dialog box.
- 6. Tap the Power On button of the Remote screen and turn on the TV power.

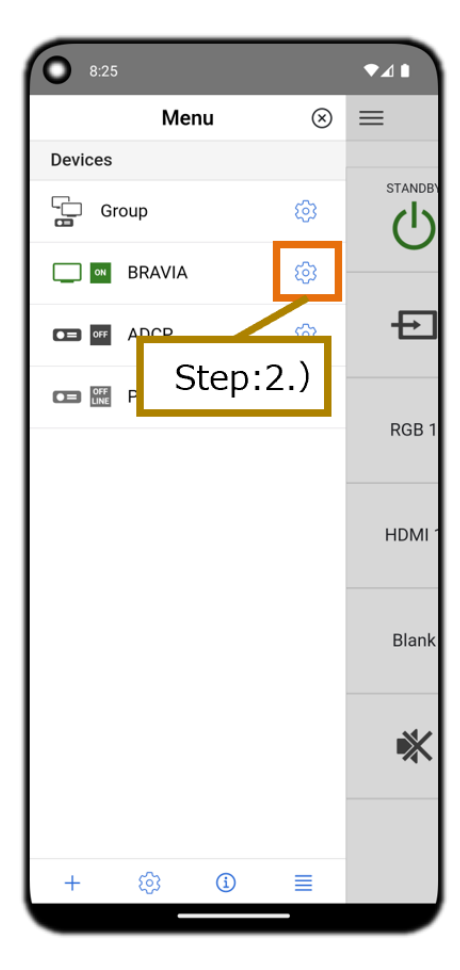

| Edit Device Close   Device Name BRAVIA   Default Image: Comparison of the state of the state of the | 8:35        |                    | •41         |   |          |
|----------------------------------------------------------------------------------------------------|-------------|--------------------|-------------|---|----------|
| Device Name BRAVIA Default Device Type TV (BRAVIA)  BRAVIA IP Address 192.168.8.220 PSK App URL http://example.com/index.htn Wake on LAN 44:E4:EE:1C:DE:68 Delete Device Delete Device                                                                                                    |             | Edit Device        | Close       |   |          |
| Default  Device Type  TV (BRAVIA) ~  BRAVIA  IP Address  192.168.8.220  PSK  App URL  http://example.com/index.htn  Wake on LAN  44:E4:EE:1C:DE:68  Delete Device                                                                                                    | Device Name | BRAVIA             |             |   |          |
| Device Type TV (BRAVIA) ~ BRAVIA IP Address 192.168.8.220 PSK  App URL http://example.com/index.htm Wake on LAN 44:E4:EE:1C:DE:68 Delete Device                                                                                                    | Default     |                    |             |   |          |
| BRAVIA<br>IP Address 192.168.8.220 Step:3.)<br>PSK<br>App URL http://example.com/index.htn<br>Wake on LAN 44:E4:EE:1C:DE:68 Step:4.)<br>Delete Device                                                                                                    | Device Type | TV                 | (BRAVIA) –  |   |          |
| IP Address 192.168.8.220 Step. S.)<br>PSK  App URL http://example.com/index.htn Wake on LAN 44:E4:EE:1C:DE:68  Delete Device                                                                                                    | BRAVIA      |                    |             | Г | Stop 2)  |
| PSK  App URL http://example.com/index.htn Wake on LAN 44:E4:EE:1C:DE:68  Delete Device                                                                                                    | IP Address  | 192.168.8.220      |             | 1 | Step.s.) |
| App URL http://example.com/index.htn<br>Wake on LAN 44:E4:EE:1C:DE:68 Step:4.)<br>Delete Device                                                                                                    | PSK         |                    | 8           |   |          |
| Wake on LAN 44:E4:EE:1C:DE:68 Step:4.)                                                                                                    | App URL     | http://example.com | n/index.htn |   |          |
| Delete Device                                                                                                    | Wake on LAN | 44:E4:EE:1C:DE:68  |             | 1 | Step:4.) |
|                                                                                                    |             | Delete Device      |             |   |          |

### 5.6. Designate an HTML App to Launch by the App Launcher Button [BRAVIA Only]

- 1. Tap the Side Menu button on the Remote screen to display the Menu screen (side menu).
- 2. On the device list of the Menu screen (side menu), tap the Device Settings button of the device that you want to perform App Launcher button settings for.
- 3. In the App URL space of the Edit Device dialog box, set the HTML app URL that you want to launch with the App Launcher button.

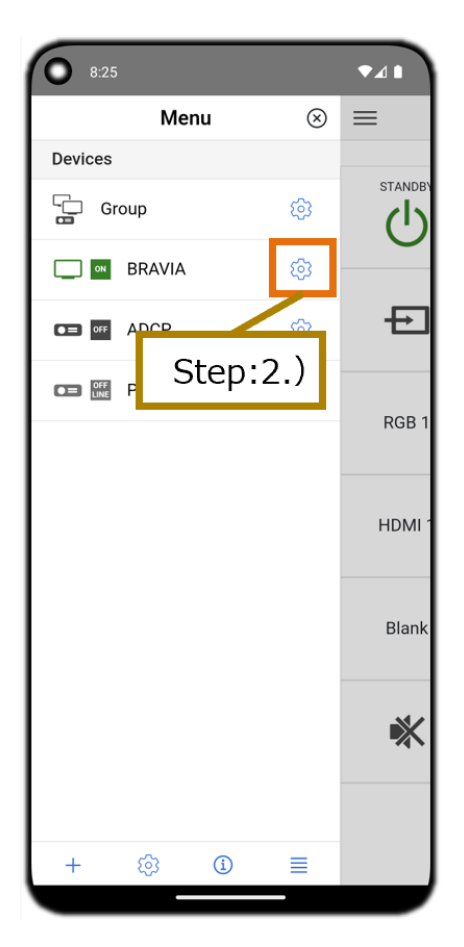

| 8:35        |   |                 | •41           |
|-------------|---|-----------------|---------------|
|             |   | Edit Device     | Close         |
| Device Name |   | BRAVIA          |               |
| Default     |   |                 |               |
| Device Type |   |                 | TV (BRAVIA) - |
| BRAVIA      |   |                 |               |
| IP Address  |   | 192.168.8.220   |               |
| PSK         |   |                 | ß             |
| App URL     |   | http://example. | com/index.htn |
| Wake on LAN |   | 44:E4:Ec:IC:DE  | :68           |
|             | S | tep:3.)         |               |
| ľ           |   |                 |               |
|             |   |                 |               |
|             |   |                 |               |
|             |   |                 |               |
|             |   |                 |               |
|             |   |                 |               |
|             |   |                 |               |
|             |   |                 |               |
|             |   |                 |               |

### 5.7. Designate a Device (BRAVIA/Projector) for When IP Remote App Launches

- 1. Tap the Side Menu button on the Remote screen to display the Menu screen (side menu).
- 2. On the device list of the Menu screen (side menu), tap the Device Settings button of the device that you want to designate as the device for when IP Remote app launches.
- 3. Tap the Default toggle button in the Edit Device dialog box to enable the function.

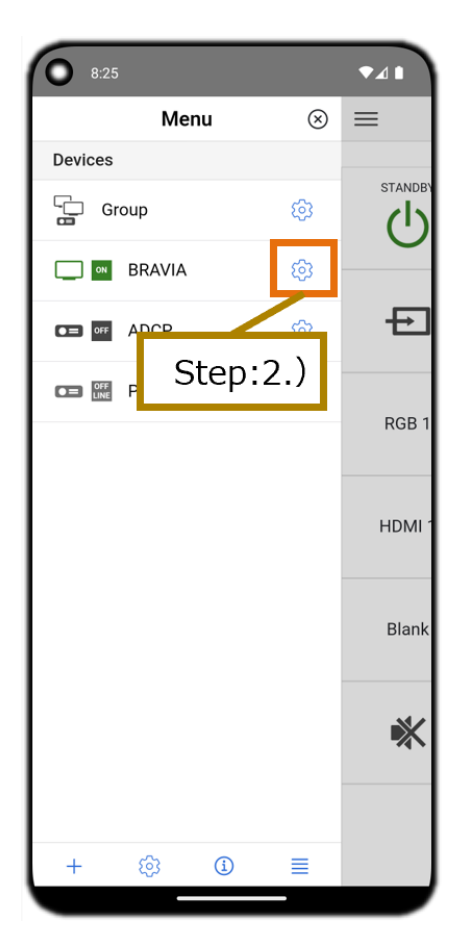

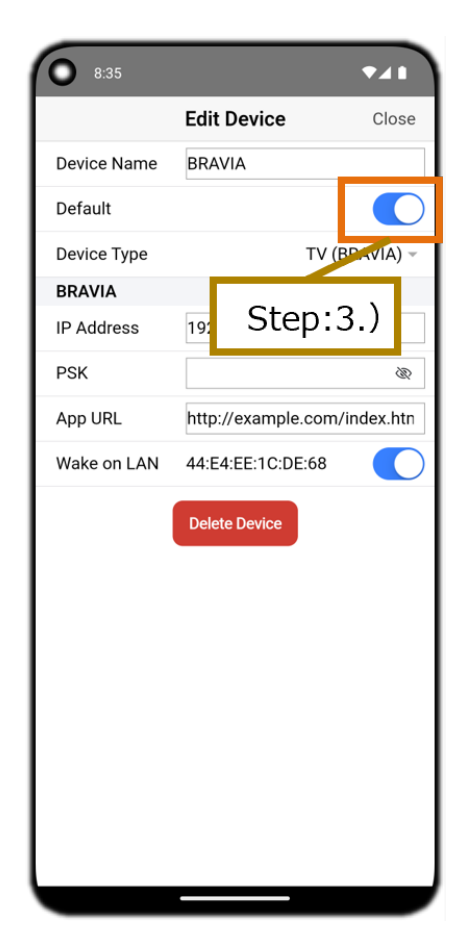

### 5.8. Change the Order of the Device List

- 1. Tap the Side Menu button on the Remote screen to display the Menu screen (side menu).
- 2. Tap the Devices Reorder button on the Menu screen (side menu) to display the Reorder Drag icon and Reorder Arrow button of each device in the device list.
- 3. Swipe the Reorder Drag icons up and down to reorder the device list. Or, tap the Reorder Arrow button and sort the devices upwards/downwards.
- 4. Tap the Back button to finish reordering.

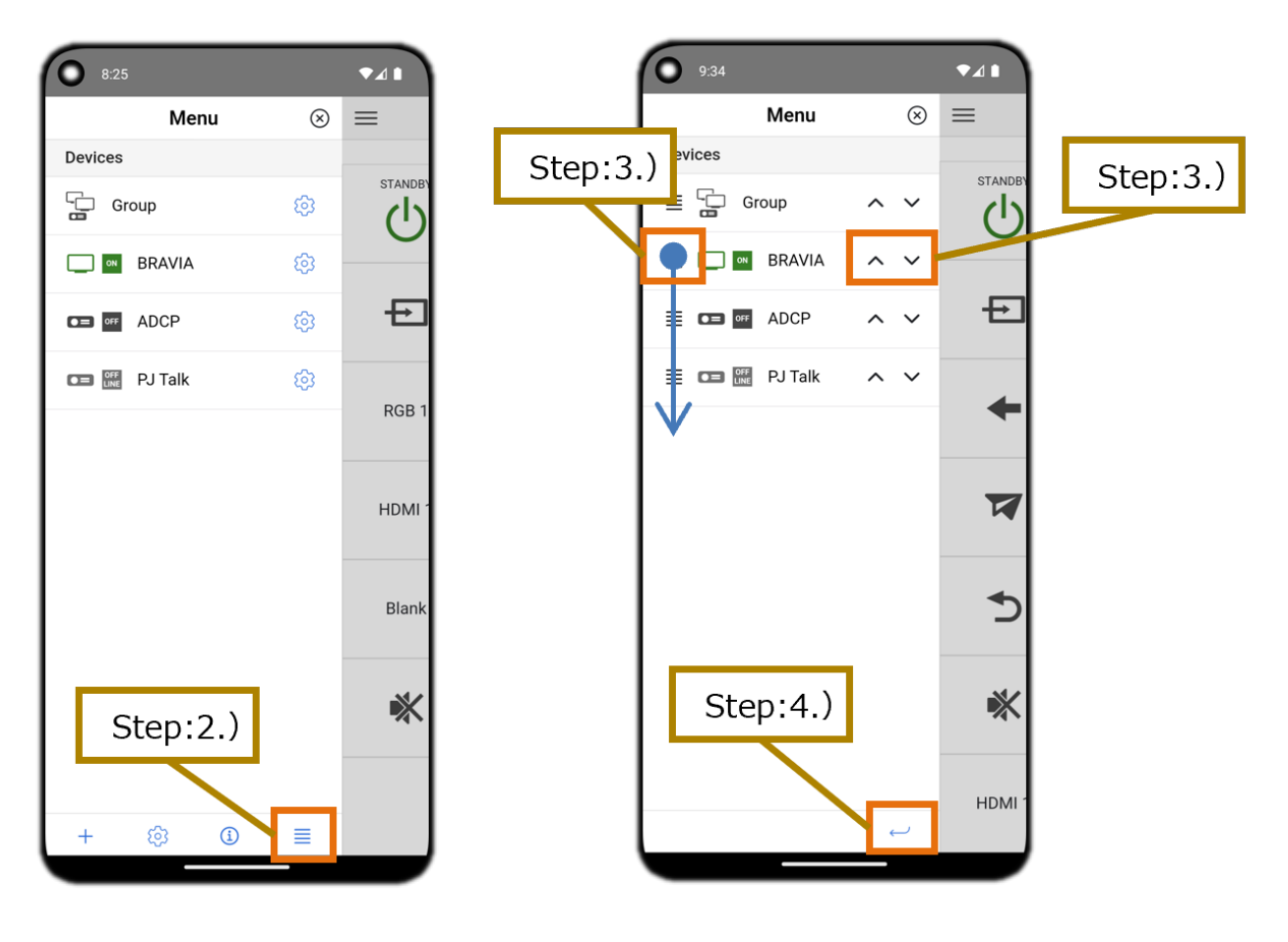

### **5.9. Operate BRAVIA**

- 1. Display Remote screen TV (BRAVIA) and tap the buttons. Refer to the following for the function of each button.
  - "4.3 Remote Screen TV (BRAVIA)"

### **5.10. Operate the Projector**

- 1. Display Remote screen PJ (ADCP) or Remote screen PJ (SDCP) and tap the buttons. Refer to the following for the function of each button.
  - "4.4 Remote Screen PJ (ADCP)"
  - "4.5 Remote Screen PJ (PJ Talk)"

### 5.11. Operate Multiple Devices (BRAVIA/Projector) Simultaneously

- 1. On the No Device Selected screen, tap the Add Device button. Or on the Menu screen (side menu), tap the Add Device button.
- 2. This displays the Enter Device Name dialog box. Enter your preferred device's name (group name) and tap the OK button.
- 3. On the device list of the Menu screen (side menu), tap the Device Settings button of the device added.
- 4. Change the Device Type setting to Group in the Edit Device dialog box.
- 5. The Group Devices list will be displayed at the bottom of the screen. Tap the check boxes of the devices you want to include in your group and enable it.
- 6. Tap the Close button on the top right of the Edit Device dialog box.
- 7. Display Remote screen Group and tap the button.
  - Refer to the following for the function of each button.
  - "5.6 Remote Screen Group: TV (BRAVIA) Only"
  - "5.7 Remote Screen Group: PJ (ADCP) Only"
  - "5.8 Remote Screen Group: PJ (PJ Talk) Only"
  - "5.9 Remote Screen Group: TV (BRAVIA) & PJ (ADCP)"
  - "5.10 Remote Screen Group: TV (BRAVIA) & PJ (PJ Talk)"
  - "5.11 Remote Screen Group: PJ (ADCP) & PJ (PJ Talk)"
  - "5.12 Remote Screen Group: TV (BRAVIA) & PJ (ADCP) & PJ (PJ Talk)"

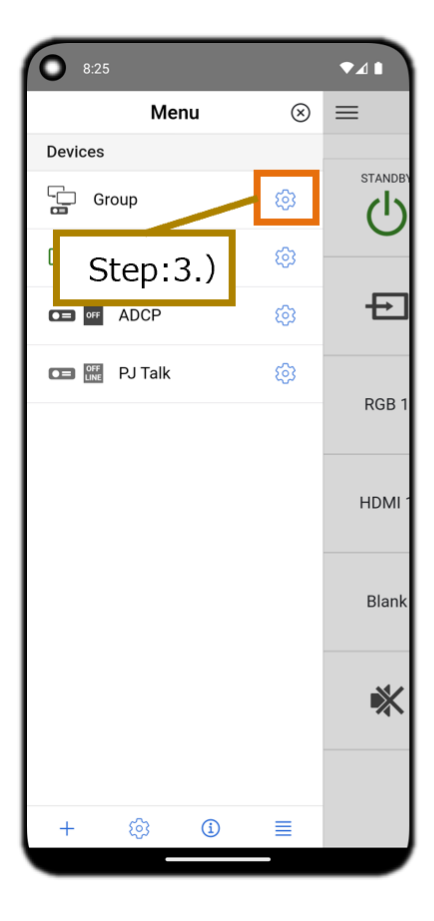

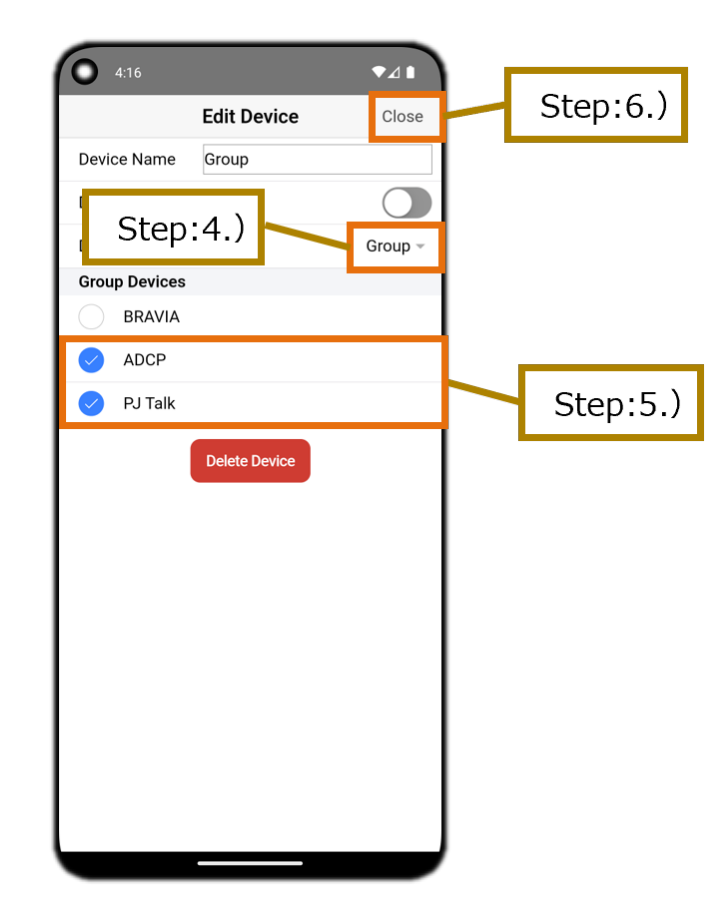

### 5.12. When Device Authorization is Enabled to Prevent Operation by Unspecified Users

- 1. Tap the Side Menu button on the Remote screen to display the Menu screen (side menu).
- 2. On the device list of the Menu screen (side menu), tap the Device Settings button of the device that is set to prevent unspecified users from operating it.
- 3. Enter the PSK of your device in the Edit Device dialog box.
  - When Device Type is "TV (BRAVIA)" Enter the pre-shared key value set by BRAVIA.
  - When Device Type is "PJ (ADCP)" Enter the administrator password value set on the projector.

\*Please note that there is a risk your device may be operated and device information may be stolen if your PSK and ADCP passwords are leaked.

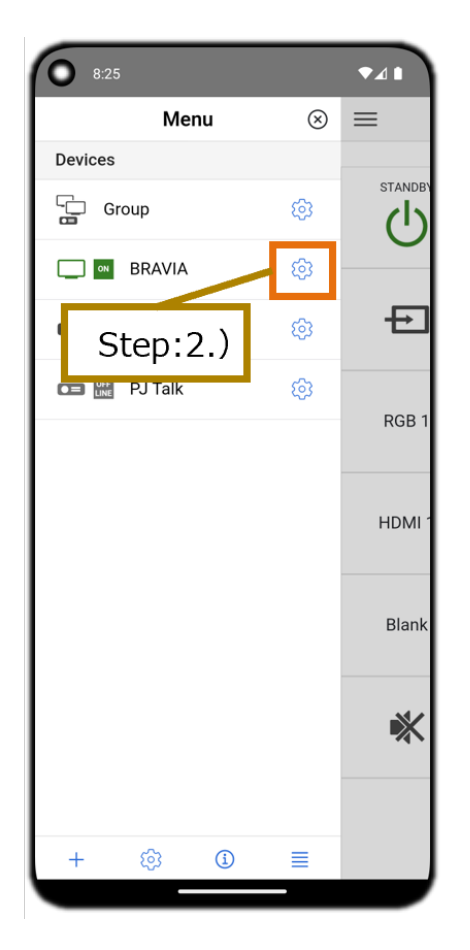

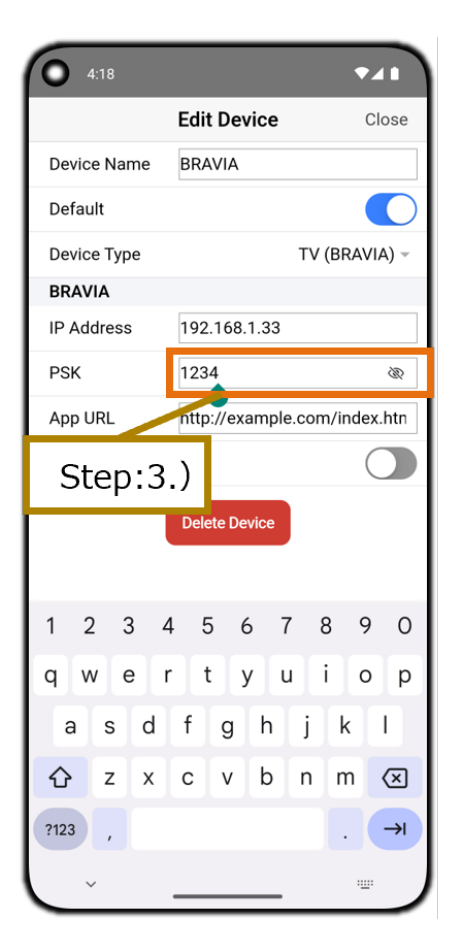

### 5.13. Display End User License Agreement

- 1. Tap the Side Menu button on the Remote screen to display the Menu screen (side menu).
- 2. Tap the About button on the Menu screen (side menu) to display the About dialog box.
- 3. Tap the "End user license agreement" button in the About dialog box to display the "End user license agreement" screen.

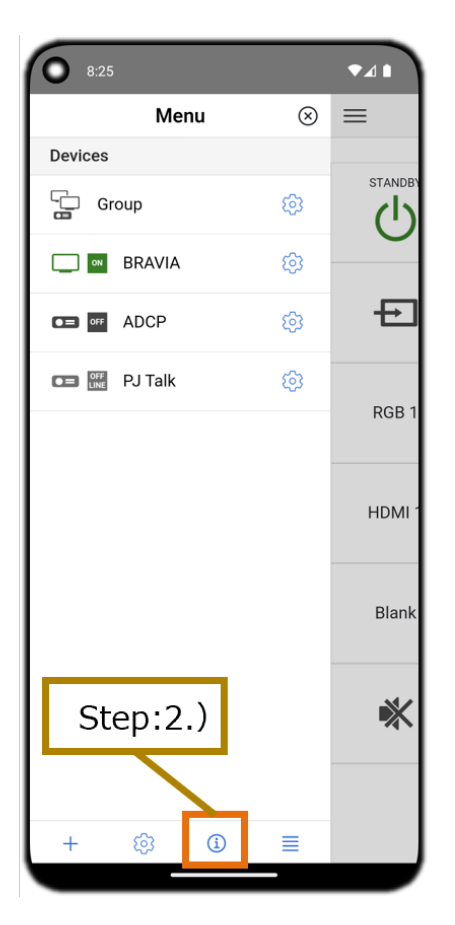

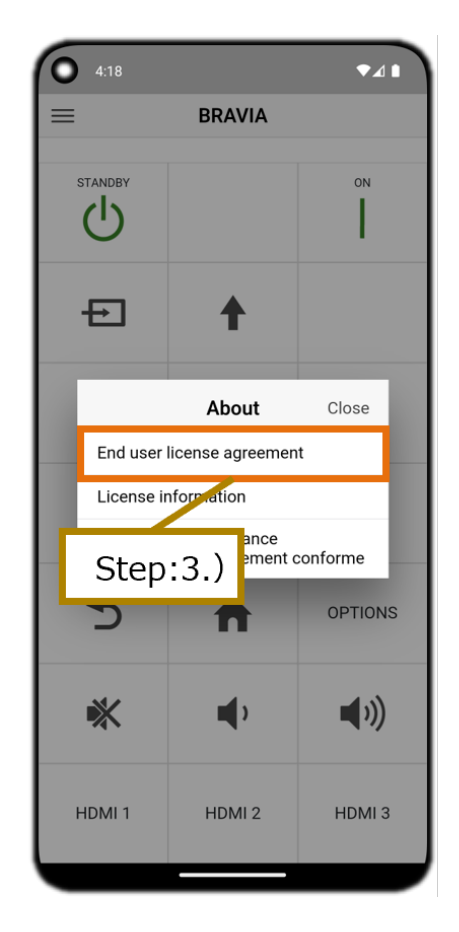

### 5.14. Display License Information

- 1. Tap the Side Menu button on the Remote screen to display the Menu screen (side menu).
- 2. Tap the About button on the Menu screen (side menu) to display the About dialog box.
- 3. Tap the "License information" button in the About dialog box to display the "License information" screen.

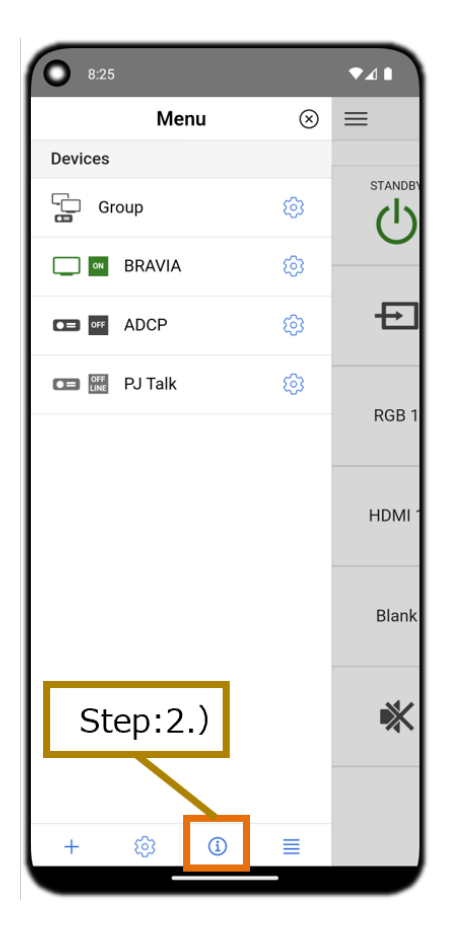

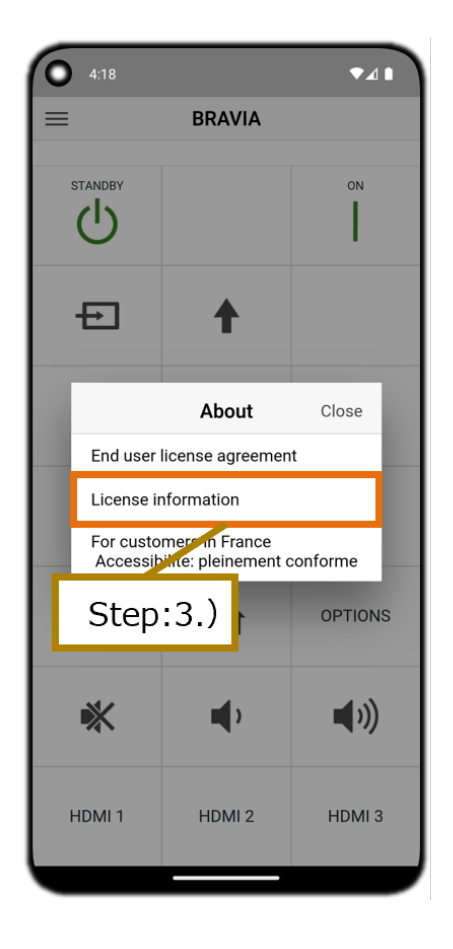

### 5.15. Display a website including details on the French online communication accessibility law

- 1. Tap the Side Menu button on the Remote screen to display the Menu screen (side menu).
- 2. Tap the About button on the Menu screen (side menu) and display the About dialog.
- 3. Tap the For customers in France button on the About dialog and display the website including details on the French online communication accessibility law.

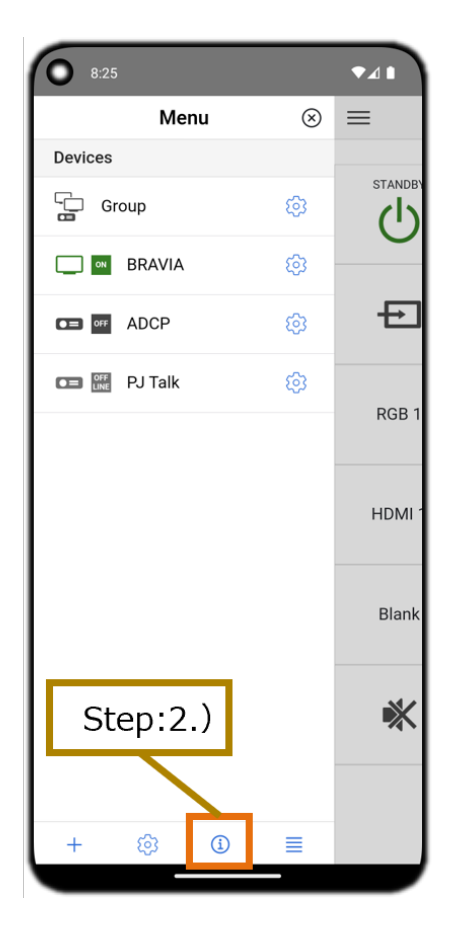

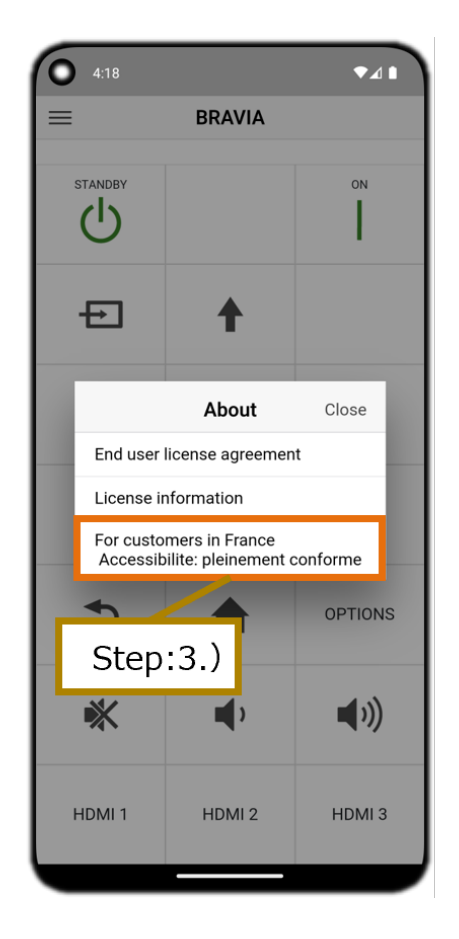

### **5.16. Disable the Customize Function**

- 1. Tap the Side Menu button on the Remote screen to display the Menu screen (side menu).
- 2. Tap the App Settings button on the Menu screen (side menu) to display the App Settings dialog box.
- 3. Tap the Devices Customize toggle button in the App Settings dialog box to disable the function.
- 4. Tap the Close button on the App Settings dialog and close the App Settings dialog.
- 5. Tap the Side Menu button on the Remote screen to display the Menu screen (side menu). Disabling the Customize function hides the icons for adding, deleting, setting, and reordering icons.

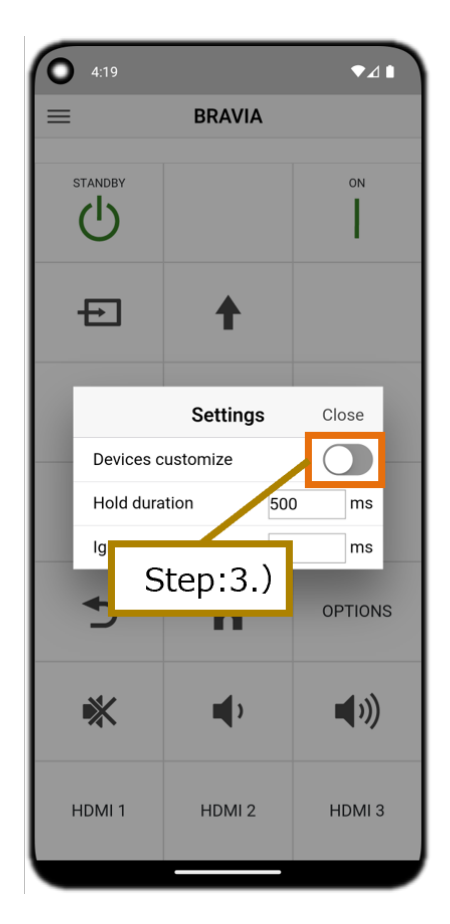

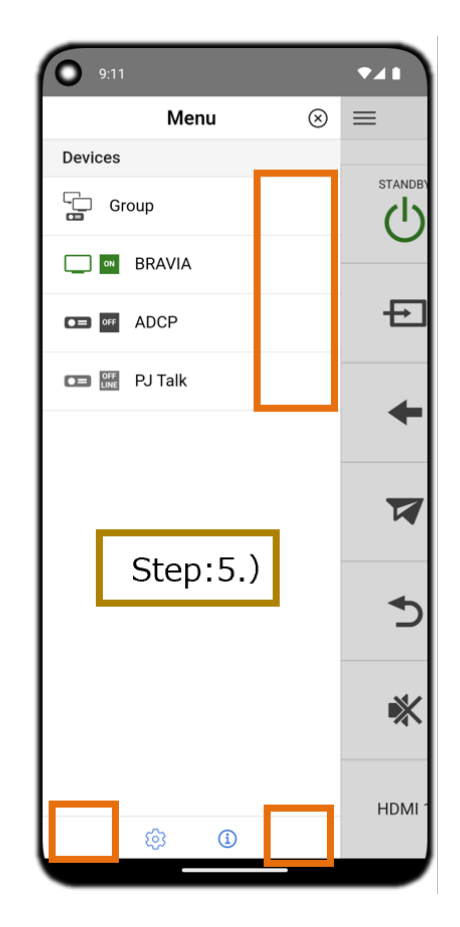

# 5.17. Change the amount of time required for the long-press to be acknowledged

- 1. Tap the Side Menu button on the Remote screen to display the Menu screen (side menu).
- 2. Tap the App Settings button on the Menu screen (side menu) to display the App Settings dialog box.
- 3. Change the Hold Duration value on the App Settings dialog.
- 4. Tap the Close button on the App Settings dialog and close the App Settings dialog.
- 5. Long-pressing the applicable buttons on the Remote screen starts the long-press input after the set time has passed.

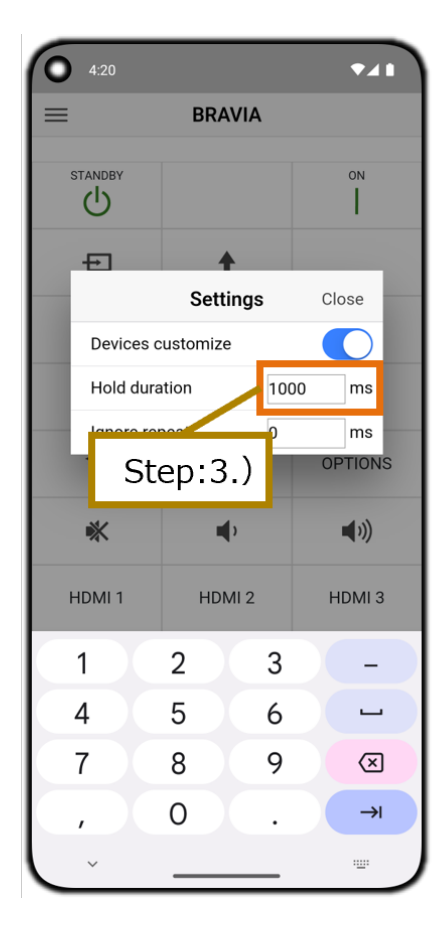

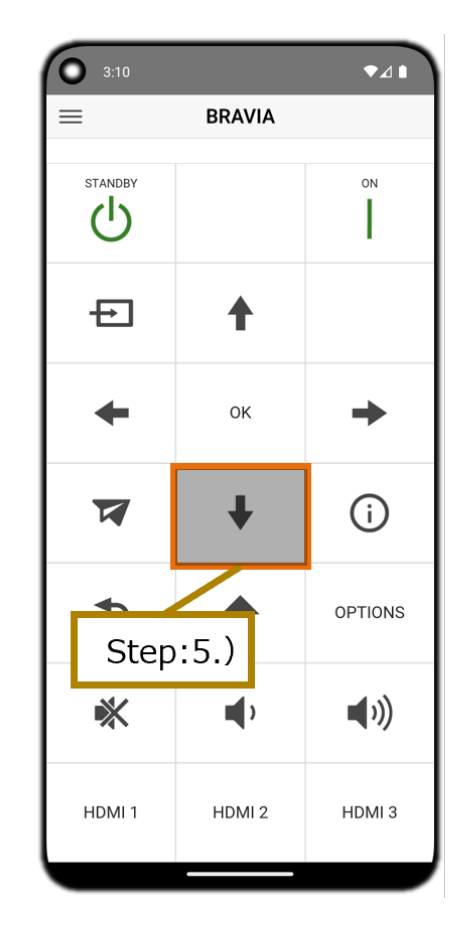

# 5.18. Change the time interval between continuous taps

- 1. Tap the Side Menu button on the Remote screen to display the Menu screen (side menu).
- 2. Tap the App Settings button on the Menu screen (side menu) to display the App Settings dialog box.
- 3. Change the Ignore Repeat value on the App Settings dialog.
- 4. Tap the Close button on the App Settings dialog and close the App Settings dialog.
- 5. No input is accepted if a button is tapped continuously on the Remote screen unless the set time has passed since the first tap.

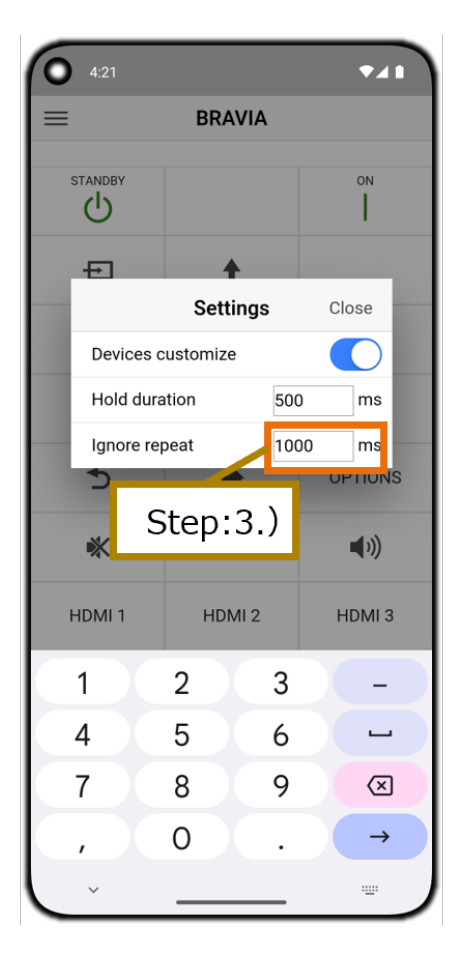

# 6. Troubleshooting

### <Projector>

- Sometimes, ADCP operation is not available for several moments
  - Shorten the "Timeout" value in the ADCP service settings of the projector. This will shorten the amount of inoperable time.
- Sometimes, PJ Talk operation is not available for several moments
  - Shorten the "Timeout" value in the PJ Talk service settings of the projector. This will shorten the amount of inoperable time.

# 7. Accessibility Function

- This app can be operated by using a screen reader on iOS and Android devices.
- An external keyboard can be connected to operate applications without touching the screen. Visit the support pages for each OS for operation methods.

### **Change** History

### V1.3.0

- Whole document: Information on the following new functions added.
  - Delete device from Edit Device screen
  - Sort devices by tapping arrow buttons
  - Display of web page regarding France Online Communication Accessibility Law
  - Set time for long press to take effect
  - Set time to consider consecutive taps as one time
  - Accessibility functions
- 4. Screen Components
  - Added explanations for each screen.

### V1.2.0

- Whole document: Information on the following new functions added.
  - Wake on LAN function
- 5. How to Use
  - Reordering explanation added.

### V1.1.1

- Whole document: Information on the following new functions added.
  - Power state display function
  - Button long press function
  - Customize function

### V1.1.0

• Whole document: First edition.